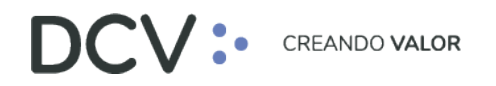

# Manual de Reportes Servicio de Prendas

Septiembre 2022

 Av. Apoquindo 4001, Piso 12, Las Condes, Santiago, Chile. 📞 Tel.: (56 2) 2393 9001

www.dcv.cl

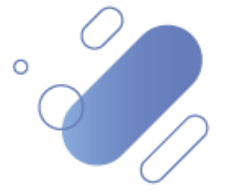

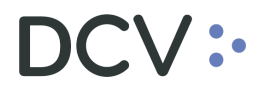

# Tabla de contenidos

| 1. Introducción                                                 |    |
|-----------------------------------------------------------------|----|
| 2. Opciones de reportes                                         |    |
| 3. Listado de reportes Servicio Prendas                         |    |
| 3.1. Reportes a pedido                                          | 5  |
| 3.1.1.R137A – Informe de operaciones de prenda                  | 6  |
| 3.2. Casilla                                                    |    |
| 3.2.1.R041 - Informe de Instrumentos Prendados                  |    |
| 3.2.2.R043 - Informe Diario de Carteras de Garantías de Comder  |    |
| 3.2.3.R060A – Certificado de Constitución de Prendas            |    |
| 3.2.4.R060B – Certificado de Alzamiento de Prendas              |    |
| 3.2.5.R060C – Certificado de Modificación de Prendas            | 13 |
| 3.2.6. R060D – Certificado de Cesión o Transferencia de Prendas |    |
| 3.2.7.R060E – Certificado de Ejecución de Prendas               | 13 |
| 3.2.8.R137 – Informe de Operaciones de Prenda                   |    |

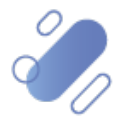

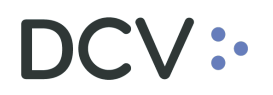

# 1. Introducción

Este documento informa las características y detalle de los Informes generados por el Servicio de Prendas de la plataforma DCVe, en la cual se registran prendas electrónicas o por instrucción de Fiscalía DCV. También se describen las opciones disponibles en el sistema para que los usuarios puedan acceder a los reportes requeridos.

# 2. Opciones de reportes

El usuario sólo puede acceder a los reportes generados por el sistema que se encuentran autorizados por el Administrador de Seguridad de su empresa mediante la entrega de roles y perfiles.

El acceso a los reportes se encuentra disponible a través de dos opciones del menú Casilla y Reportes:

- **Reportes a pedido**, son reportes generados en línea y sólo en formato PDF. El usuario debe seleccionarlo de la lista que el sistema entrega en esta opción.
- **Casilla**, esta opción permite al usuario acceder a los reportes generados automáticamente por el sistema desde la fecha actual y hasta 14 meses hacia atrás. En caso de requerir información anterior, esta se debe solicitar directamente al DCV, a través de los canales habilitados de servicio al cliente.

# 3. Listado de reportes Servicio Prendas

En la tabla adjunta es posible visualizar el listado de los reportes que son generados desde DCVe relacionados con el servicio de Prendas, y más adelante en este mismo documento, se detallan los campos requeridos para la generación de cada uno de ellos.

| Código | go Nombre del Reporte Opción d           |                | Destinatario                  | Nombre Físico                          |
|--------|------------------------------------------|----------------|-------------------------------|----------------------------------------|
| DCVe   |                                          | generación     |                               |                                        |
| P0/11  | Informe instrumentos                     | Automática por | Participantes<br>suscritos al | IDPEaammddhhmm csy                     |
| 1041   | mandantos                                | suscripción    | informe                       | In Redaminduminin.csv                  |
|        | manuantes                                |                | Estadístico                   |                                        |
|        | Informe diario de                        | Automática por |                               |                                        |
| R043   | cartera de garantías de<br>COMDER        | servicio       | COMDER                        | INFCONC_aaaammdd.xml                   |
|        |                                          |                | Participantes                 | CORODORODORODOR adf                    |
| R060A  | Certificado de<br>constitución de prenda | Automática por | suscritos al                  | (0000000000000000000000000000000000000 |
|        |                                          | operación      | servicio de                   | referencia único de la prenda)         |
|        |                                          |                | Prendas                       | referencia unico de la prelidaj        |

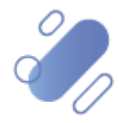

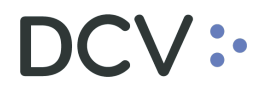

| Código<br>DCVe | Nombre del Reporte<br>DCVe                                         | Opción de<br>generación     | Destinatario                                            | Nombre Físico                           |
|----------------|--------------------------------------------------------------------|-----------------------------|---------------------------------------------------------|-----------------------------------------|
| R060B          | Certificado de<br>alzamiento de prenda                             | Automática por<br>operación | Participantes<br>suscritos al<br>servicio de<br>Prendas | ALP999999999999999999999999999999999999 |
| R060C          | Certificado de<br>modificación de prenda                           | Automática por<br>operación | Participantes<br>suscritos al<br>servicio de<br>Prendas | MOP999999999999999999999999999999999999 |
| R060D          | Certificado de Automática por<br>transferencia de prenda operación |                             | Participantes<br>suscritos al<br>servicio de<br>Prendas | CEP999999999999999999999999999999999999 |
| R060E          | Certificado de ejecución<br>de prenda                              | Automática por<br>operación | Participantes<br>suscritos al<br>servicio de<br>Prendas | EJP999999999999999999999999999999999999 |
| R137           | 7 Informe de operaciones Automática p<br>de prenda (.csv) servicio |                             | Participantes<br>suscritos al<br>servicio de<br>Prendas | MPREaaaammddhhmm.csv                    |
| R137A          | R137A Informe de operaciones A pedido de prenda (solicitud)        |                             | Participantes<br>suscritos al<br>servicio de<br>Prendas | MPREYYYYMMDDHHmm.pdf                    |

A continuación, se muestra la forma de descargar los reportes en la Plataforma DCVe.

Es importante mencionar que, en el caso de que no se visualicen adecuadamente los filtros en la pantalla de consulta, se debe revisar y ajustar la resolución de la pantalla u ocultar el menú lateral izquierdo, presionando el icono que se destaca en la siguiente imagen:

| DCV:                                                             |                                          |
|------------------------------------------------------------------|------------------------------------------|
| Reportes a pedido 🗙 🔸                                            |                                          |
| <ul> <li>Q Search menu</li> <li>☐ Cuentas y Mandantes</li> </ul> | Reportes a pedido                        |
| 🗅 Operaciones, Saldos y Tesorería                                | Definiciones de reporte Salida V         |
| 🗅 Eventos Corporativos                                           | Solicitud Detener                        |
| 🗅 Instrumento                                                    |                                          |
| Usuarios y Participantes                                         |                                          |
| 🗅 Avisos y Aprobaciones                                          |                                          |
| 🗅 Tarifas y facturas                                             |                                          |
| 🕒 Casilla y Reportes                                             |                                          |
| Reportes a pedido                                                |                                          |
| • Casilla                                                        |                                          |
| 🗅 Prenda                                                         |                                          |
| 🗅 Operación del sistema                                          | El documento no contiene ninguna página. |

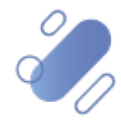

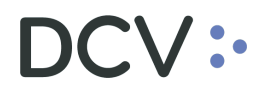

## 3.1. Reportes a pedido

La funcionalidad **reportes a pedido** permite al usuario solicitar reportes en línea y permite el usuario registre filtros específicos para cada reporte. Para acceder el usuario debe ingresar a través del menú principal y seleccionar **Casilla y Reportes** – > **Reportes a pedido** 

Luego, el usuario debe desplegar la lista en el campo **Definiciones de reporte**, para seleccionar el reporte requerido.

| DCV:                              |                                          |
|-----------------------------------|------------------------------------------|
| Reportes a pedido 🗶 🔸             |                                          |
| Q Search menu                     | 🛔 < > Reportes a pedido                  |
| 🗅 Cuentas y Mandantes             |                                          |
| 🗅 Operaciones, Saldos y Tesorería |                                          |
| 🗅 Eventos Corporativos            | Solicitud Detener                        |
| 🗅 Instrumento                     |                                          |
| 🗅 Usuarios y Participantes        |                                          |
| 🗅 Avisos y Aprobaciones           | Ĭ                                        |
| 🗅 Tarifas y facturas              |                                          |
| 🖻 Casilla y Reportes              |                                          |
| Reportes a pedido                 |                                          |
| • Casilla                         |                                          |
| 🗅 Prenda                          |                                          |
| 🗅 Operación del sistema           | El documento no contiene ninguna página. |

En el caso de Prendas, solo tiene disponible el reporte R137A – Informe de Operaciones de Prendas.

| Post Trade Workstation [22001/07.071.845-6@dd | cvevolucion.dcv.cl:443]                                                       |                                                                  | – Ø ×                                                                        |
|-----------------------------------------------|-------------------------------------------------------------------------------|------------------------------------------------------------------|------------------------------------------------------------------------------|
| DCV:                                          |                                                                               |                                                                  | 🖾 You have new messages 🗶   👗 22001/07.071.845-6                             |
| Reportes a pedido +                           |                                                                               |                                                                  |                                                                              |
| Q Search menu                                 | 🚠 < > Reportes a pedido                                                       | ,                                                                | A                                                                            |
| 🗅 Cuentas y Mandantes                         | Definiciones de renorte                                                       | v Atalida                                                        |                                                                              |
| 🗅 Operaciones, Saldos y Tesorería             | ADR - Certificado de Operacio                                                 | nes                                                              |                                                                              |
| 🗅 Eventos Corporativos                        | Solicitud De R1158 - Certificado de Posició<br>R1158 - Certificado de Posició | n Total Regulado                                                 |                                                                              |
| 🗅 Instrumento                                 | R115D - Certificado de Posició<br>R137A - Informe de Operacio                 | n Parcial No Regulado<br>nes de Prenda                           |                                                                              |
| 🗅 Usuarios y Participantes                    | R191 - Resumen por vendedor<br>R192 - Consulta agregada de                    | r<br>operaciones                                                 | Ī                                                                            |
| Avisos y Aprobaciones                         | -                                                                             |                                                                  | U                                                                            |
| 🗅 Tarifas y facturas                          |                                                                               |                                                                  |                                                                              |
| 🖻 Casilla y Reportes                          |                                                                               |                                                                  |                                                                              |
| Reportes a pedido                             |                                                                               |                                                                  |                                                                              |
| • Casilla                                     |                                                                               |                                                                  |                                                                              |
| 🗅 Prenda                                      |                                                                               |                                                                  |                                                                              |
| 🗅 Operación del sistema                       |                                                                               | El documento no contiene ninguna página.                         |                                                                              |
| 🗅 Configuración del sistema                   |                                                                               |                                                                  |                                                                              |
| Importador de archivos                        |                                                                               |                                                                  |                                                                              |
| 🗅 Suscripción de reportes y archivos          |                                                                               |                                                                  |                                                                              |
| 🗅 Operaciones de Custodia                     |                                                                               |                                                                  |                                                                              |
|                                               |                                                                               |                                                                  |                                                                              |
|                                               |                                                                               |                                                                  |                                                                              |
|                                               |                                                                               |                                                                  | Ve a Configuración para activar Windows.                                     |
|                                               | Fecha                                                                         | operativa actual 20-09-2022 Zona horaria del servidor UTC -03:00 | Hora del servidor 12:36:58 Zona horaria local UTC -03:00 Hora local 12:36:58 |
| Escribe aquí para buscar.                     | Ħ 💽 🔒 🌔                                                                       | 9 🧟 🥵 🖏 🖬 🔹                                                      | ■ 20-09-2022 ↓                                                               |

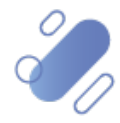

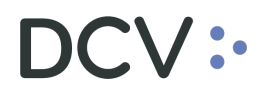

#### 3.1.1. R137A – Informe de operaciones de prenda

Este reporte muestra información de las operaciones de prenda en que, la empresa participante a la cual pertenece el usuario conectado, se encuentre registrado como Deudor, Acreedor o Beneficiario de EC de la prenda.

Una vez seleccionado el informe, el sistema despliega la siguiente pantalla con filtros para que el usuario seleccione la opción que necesita.

| DCV:                                    |                            |                     | 🖾 You have new messages 🗴   🎍 22001     |
|-----------------------------------------|----------------------------|---------------------|-----------------------------------------|
| Reportes a pedido +                     |                            |                     |                                         |
| 🚠 < > Reportes a pedido                 |                            |                     |                                         |
| Definiciones de reporte R137A - Informe | de Operacion: 🗸 Salida PDF | ~                   |                                         |
| Participante                            | 🧠 Fecha Desde              | Fecha Hasta         | Referencia de prenda                    |
| Instrumento                             | Sipo de deudor             | ✓ Deudor            | Deudor (mandante)                       |
| Tipo de acreedor                        | ~ Acreedor                 | Acreedor (mandante) | Tipo de beneficiario EC 🗸 🗸 🗸           |
| Beneficiario EC                         | Beneficiario EC (mandante) | Tipo de operación   | <ul> <li>Tipo de instrucción</li> </ul> |
| Solicitud Detener                       |                            |                     |                                         |
| E B O O Q Q Q                           |                            |                     |                                         |

Los campos obligatorios para poder generar este informe son los siguientes:

| Campo               | Descripción                                                                                                    |
|---------------------|----------------------------------------------------------------------------------------------------|
| Fecha desde         | Corresponde a la fecha desde la cual se deben<br>considerar las operaciones para la generación del<br>Informe.                                                                                                    |
| Fecha hasta         | Corresponde a la fecha hasta la cual se deben<br>considerar las operaciones para la generación del<br>Informe.                                                                                                    |
| Tipo de operación   | Corresponde a los tipos de operación de prendas que<br>debe contener el informe y se debe seleccionar de<br>esta lista:<br>• Todos, incluye todas las operaciones<br>• Alzamiento<br>• Creación<br>• Ejecución<br>• Evento corporativo<br>• Modificación<br>• Transferencia |
| Tipo de instrucción | Corresponde al tipo de instrucción mediante la cual<br>fue registrada la prenda y se debe seleccionar de esta<br>lista:<br>• Todos, incluye ambos tipos de instrucciones<br>• Fiscalía DCV<br>• Electrónica                                                                 |

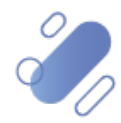

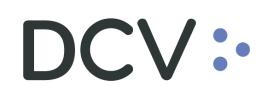

Los campos opcionales para poder generar este informe son los siguientes:

| Campo                         | Descripción                                                                                                    |
|-------------------------------|----------------------------------------------------------------------------------------------------|
| Referencia de prenda          | Corresponde al número de prenda que debe incluir el informe.                                                                                                    |
| Instrumento                   | Permite seleccionar un instrumento para incluir en el informe.                                                                                                    |
| Tipo de deudor                | <ul> <li>Permite filtrar por el tipo de deudor registrado en la prenda y se debe seleccionar de esta lista:</li> <li>Todos, incluye los dos tipos</li> <li>Mandante</li> <li>Participante</li> </ul>       |
| Deudor                        | Se habilita esta opción sólo cuando se selecciona<br>opción Tipo de deudor igual a Participante y permite<br>seleccionar de la lista de Participantes activos.                                             |
| Deudor (mandante)             | Se habilita esta opción sólo cuando se selecciona<br>opción Tipo de deudor igual a Mandante y permite<br>seleccionar de la lista de Mandantes activos del<br>Participante conectado en la sesión.          |
| Tipo de acreedor              | <ul> <li>Permite filtrar por el tipo de acreedor registrado en la prenda y se debe seleccionar de esta lista:</li> <li>Todos, incluye los dos tipos</li> <li>Mandante</li> <li>Participante</li> </ul>     |
| Acreedor                      | Se habilita esta opción sólo cuando se selecciona<br>opción Tipo de acreedor igual a Participante y permite<br>seleccionar de la lista de Participantes activos.                                           |
| Acreedor (mandante)           | Se habilita esta opción sólo cuando se selecciona<br>opción Tipo de acreedor igual a Mandante y permite<br>seleccionar de la lista de Mandantes activos del<br>Participante conectado en la sesión.        |
| Tipo de beneficiario EC       | <ul> <li>Permite filtrar por el tipo de deudor registrado en la prenda y se debe seleccionar de esta lista:</li> <li>Todos, incluye los dos tipos</li> <li>Mandante</li> <li>Participante</li> </ul>       |
| Beneficiario EC               | Se habilita esta opción sólo cuando se selecciona<br>opción Tipo de beneficiario EC igual a Participante y<br>permite seleccionar de la lista de Participantes<br>activos.                                 |
| Beneficiario EC<br>(mandante) | Se habilita esta opción sólo cuando se selecciona<br>opción Tipo de beneficiario EC igual a Mandante y<br>permite seleccionar de la lista de Mandantes activos<br>del Participante conectado en la sesión. |

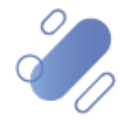

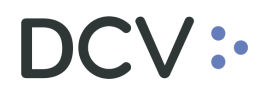

Una vez ingresado los datos requeridos, se debe seleccionar la opción **Solicitud** para generar el reporte. Mediante la opción **Detener** se puede detener la solicitud de generación del reporte.

| Solicitud | Detener |
|-----------|---------|
|           |         |

Finalizada la solicitud, el reporte es generado, tal como se visualiza en la siguiente pantalla.

| Reportes a pedido      | × +               |               |                    |              |            |                    |                                        |                           |                                 |                                    |                                    |                                            |
|------------------------|-------------------|---------------|--------------------|--------------|------------|--------------------|----------------------------------------|---------------------------|---------------------------------|------------------------------------|------------------------------------|--------------------------------------------|
| 🚠 < 🔉 Report           | es a pedido       |               |                    |              |            |                    |                                        |                           |                                 |                                    |                                    |                                            |
| Definiciones de report | te R137A - Inform | e de Operacio | oni 🗸 Salida 🛛 P   | DF           | ~          |                    |                                        |                           |                                 |                                    |                                    |                                            |
| Participante           |                   | ٩             | Fecha Desde        | $\checkmark$ | 20-09-2022 |                    | Fecha Hasta                            | 20-09-2022                |                                 | Referencia de prenda               |                                    |                                            |
| Instrumento            |                   | ۹,            | Tipo de deudor     | Ma           | andante    | ~                  | Deudor                                 |                           | 9                               | Deudor (mandante)                  |                                    | ۹,                                         |
| Tipo de acreedor       |                   | ~             | Acreedor           |              |            | 8                  | Acreedor (mandante)                    |                           | 9                               | Tipo de beneficiario EC            | Mandante                           | ~                                          |
| Beneficiario EC        |                   | 9             | Beneficiario EC (r | mandante)    |            | ٩,                 | Tipo de operación                      | Todos                     | ~                               | Tipo de instrucción                | Todos                              | ~                                          |
| Solicitud              | Detener           |               |                    |              |            |                    |                                        |                           |                                 |                                    |                                    |                                            |
| I E 🖶 🚳 😋              | Q Q Q-            | Ŧ             |                    |              |            |                    |                                        |                           |                                 |                                    |                                    |                                            |
|                        | DC                | $\sim$        | •                  |              |            |                    |                                        |                           |                                 | Pá                                 | gina :1 / 2                        |                                            |
|                        |                   |               |                    |              | INFORME    | DE C               | DPERACIONES D                          | E PRENDA                  |                                 | Fe                                 | cha :20/09/2                       | 2022                                       |
|                        | DEPÓSITO CE       | NTRAL DE      | VALORES S.         | Α.           | desde 20/  | sep/20             | 122 hasta 20/                          | sep/2022                  |                                 |                                    |                                    |                                            |
| · · · · ·              | NRO. PRENDA       | FECHA         | INSTRUMENTO        | DESCRIPCIÓN  | и монто    | SALDO IN<br>PRENDA | STRUMENTO                              | DEUDOR                    | ACREEDOR                        | BENEFICIAR                         | IO TIPO DE PRENDA                  | INSTRUCCIÓN                                |
|                        | 8888886289        | 28/89/22      | SQM-B              | Alzaniento   | 48,888     | _                  | 8,0000 12090 8<br>CORREDO              | ICE INVERSIONES<br>RES DE | 1028 BANCO BICE                 | 1028 BANCO BICE                    | Normal                             | Electronica                                |
|                        | 8688188866        | 28/89/22      | BCI                | Alzaniento   | 15,0000    |                    | 8,8989 12168 I<br>BOLSA L              | TAU CORREDORES D<br>IMIT  | <sup>E</sup> 1827 Itau Corpban  | ca 1827 Itau Corpba                | nca Normal                         | DCV legal dept                             |
|                        | 8888 47689        | 28/89/22      | BCI                | Alzaniento   | 61,0000    |                    | 8,8888 BOLSA L                         | TAU CORREDORES D<br>IMIT  | <sup>0E</sup> 1027 Itau Corpban | Ca 12160 ITAU CORRE<br>BOLSA LIMIT | DORES DE Normal                    | DCV legal dept                             |
|                        | 8888143698        | 28/89/22      | BCI                | Alzaniento   | 3,0000     |                    | 8,8888 <mark>12168 I</mark><br>BOLSA L | TAU CORREDORES D<br>IMIT  | <sup>DE</sup> 1827 Itau Corpban | BOLSA LIMITO                       | bornes bevindow<br>Configuración p | S<br>DCV legal dept<br>ara activar Windows |

Este reporte se despliega en forma inmediata en la pantalla y usando el icono **Guardar como** permite al usuario almacenarlo en la ruta de su PC que el especifique.

#### 3.2. Casilla

Esta opción corresponde a la Casilla desde la cual, el usuario que tenga los perfiles asociados puede recuperar los **reportes de prenda generados en forma automática,** en base a los servicios que tenga contratados en el DCV y que, a través de la parametrización de canales en la suscripción, hubiese indicado que la recepción fuese a través del canal GUI o interfaz de usuario. La forma de parametrizar los canales de los reportes y archivos se encuentra descrita en el **Manual de Administrador de Seguridad** en la parte de suscripciones de contenido.

Para acceder a los reportes o archivos, el usuario debe seleccionar en el menú principal la opción **Casilla y Reportes – > Casilla** 

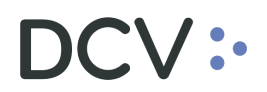

| Casilla 🗙 🕇                           |                    |                   |                  |                  |          |                 |
|---------------------------------------|--------------------|-------------------|------------------|------------------|----------|-----------------|
| Q Search menu                         | 🔥 < 🔉 Casilla      |                   |                  |                  |          |                 |
| 🗅 Cuentas y Mandantes                 | -                  |                   | 20.09.2022+20.09 |                  |          |                 |
| 🗅 Operaciones, Saldos y Tesorería     | Nombre del reporte |                   | Fecha hábil      | Salida           |          |                 |
| Eventos Corporativos                  | Buscar             | Detener Borrar    |                  |                  |          |                 |
| 🗅 Instrumento                         | Fecha              | Casila y Reportes | Identificador    | Hora de creación | Mandante | Tipo de Reporte |
| Usuarios y Participantes              |                    |                   |                  |                  |          |                 |
| 🗅 Avisos y Aprobaciones               |                    |                   |                  |                  |          |                 |
| 🗅 Tarifas y facturas                  |                    |                   |                  |                  |          |                 |
| ē→ Casilla y Reportes                 |                    |                   |                  |                  |          |                 |
| <ul> <li>Reportes a pedido</li> </ul> |                    |                   |                  |                  |          |                 |
| Casilla                               |                    |                   |                  |                  |          |                 |
| 🗅 Prenda                              |                    |                   |                  |                  |          |                 |
| 🗅 Operación del sistema               |                    |                   |                  |                  |          |                 |

Los filtros de búsqueda estándar son los siguientes:

| Campo                 | Descripción                                                                                                    |
|-----------------------|----------------------------------------------------------------------------------------------------|
| Nombre del<br>reporte | Se debe seleccionar de la lista que el sistema presenta, el nombre del reporte o archivo a consultar.                                                                                                    |
| Fecha hábil           | Campo preestablecido con la fecha actual, si se presiona el icono<br>del calendario, permite al usuario seleccionar un rango de fechas<br>para consultar.                                                                                                    |
| Salida                | Este campo está pre condicionado al reporte seleccionado y corresponde al formato del archivo o reporte y se despliega en forma automática. Por ejemplo (DAT, texto, PDF, CSV, otros). Cabe mencionar que, dependiendo del formato de salida del reporte, algunos se pueden visualizar directamente en pantalla (ej. PDF) y otros solamente se pueden descargar (Ej. TXT). |

A continuación, se describen las columnas que se visualizan como resultado de la búsqueda.

| Campo             | Descripción                                                                                       |
|-------------------|---------------------------------------------------------------------------------------------------|
| Fecha             | Corresponde a la fecha del reporte.                                                               |
| Casilla y Reporte | Código y nombre del reporte.                                                                      |
| Identificador     | Corresponde al código de participante al que pertenece el reporte o archivo.                      |
| Hora de creación  | Corresponde a la hora de creación del reporte.                                                    |
| Mandante          | Corresponde al código de mandante al que pertenece el reporte o archivo en los casos que aplique. |
| Tipo de reporte   | Corresponde al nombre y extensión del reporte.                                                    |

Una vez que se ejecute la consulta del reporte, y en base a los parámetros de búsqueda establecidos y seleccionando la opción **Buscar**, se desplegará el listado de todos los reportes que cumplen con los criterios establecidos. la opción **Detener**, frena la búsqueda y la opción **Borrar**, quita los filtros establecidos.

| Buscar De | tener Borrar |
|-----------|--------------|
|-----------|--------------|

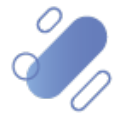

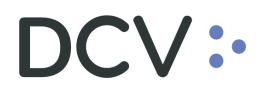

Para realizar la búsqueda de reportes o archivos de generación automática correspondientes al servicio de Prendas, se debe utilizar el filtro de búsqueda destacado en la siguiente pantalla pudiendo seleccionar los siguientes reportes:

- R041 Informe de Instrumentos Prendados
- R043 Informe diario de Cartera de Garantías de Comder
- R060A Certificado de Constitución de Prenda
- R060B Certificado de Alzamiento de Prenda
- R060C Certificado de Modificación de Prenda
- R060D Certificado de Cesión o Transferencia de Prenda
- R060E Certificado de Ejecución de Prenda
- R137 Informe de Operaciones de Prendas

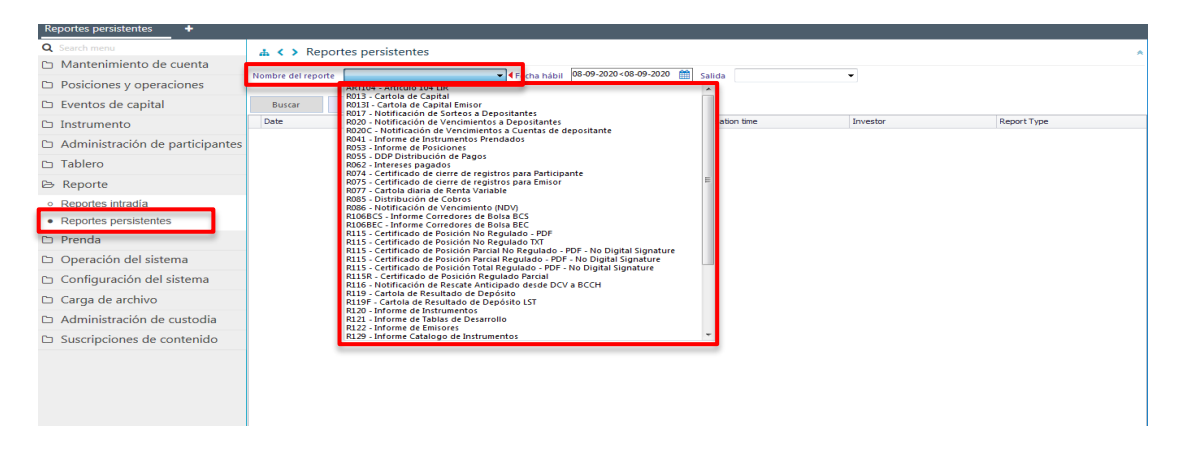

Una vez seleccionado el reporte que el usuario requiere obtener, el sistema despliega una lista con los encontrados en la casilla para que pueda revisarlo o descargarlo a su PC.

#### 3.2.1. R041 - Informe de Instrumentos Prendados

Este informe diario es del tipo Estadístico por lo cual debe ser suscrito por el Participante. Contiene información de las Prendas registradas con saldo aún bloqueado y que tienen como deudor, acreedor o beneficiario al participante o mandante del participante que suscribió el reporte.

Se genera en formato CSV con la siguiente información:

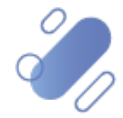

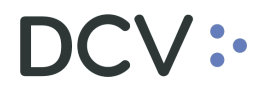

| Atributo                 | Tipo dato          | Formato                                                                           | Observaciones                                                                                                    |
|--------------------------|--------------------|-----------------------------------------------------------------------------------|----------------------------------------------------------------------------------------------------|
| Origen Prenda            | String (03)        |                                                                                   | ESP = Prenda especial<br>NOT = Prenda normal notarial<br>REP = Prenda normal electrónica                                                                                               |
| Numero de Prenda         | Numérico (16)      |                                                                                   |                                                                                                    |
| Fecha Registro           | Fecha              | YYYYMMDD                                                                          |                                                                                                    |
| Fecha Bloqueo            | Fecha              | YYYYMMDD                                                                          |                                                                                                    |
| Cuenta DCV Deudor        | Numérico (08)      |                                                                                   |                                                                                                    |
| Rut Deudor               | String (10)        | 99999999999                                                                       | Para deudor igual a Participante o<br>Mandante Agrupado corresponde<br>al rut del Participante<br>Para deudor igual a Mandante<br>Individual corresponde al rut del<br>Mandante        |
| Nombre Mandante Deudor   | String (50)        |                                                                                   | Para deudor igual a Mandante<br>Agrupado corresponde al nombre<br>deudor registrado en la prenda                                                                                       |
| Rut Mandante Deudor      | String (10)        | 9999999999X                                                                       | Para deudor igual a Mandante<br>Agrupado corresponde al rut<br>deudor registrado en la prenda                                                                                          |
| Código Acreedor          | Numérico (05)      |                                                                                   | Código DCV del acreedor                                                                                                    |
| Rut Acreedor             | String (10)        | 9999999999X                                                                       | Para acreedor igual a Participante<br>o Mandante Agrupado<br>corresponde al rut del<br>Participante<br>Para acreedor igual a Mandante<br>Individual corresponde al rut del<br>Mandante |
| Nombre Mandante Acreedor | String (50)        |                                                                                   | Para acreedor igual a Mandante<br>Agrupado corresponde al nombre<br>acreedor registrado en la prenda                                                                                   |
| Rut Mandante Acreedor    | String (10)        | 9999999999X                                                                       | Para acreedor igual a Mandante<br>Agrupado corresponde al rut<br>acreedor registrado en la prenda                                                                                      |
| Código Beneficiario      | Numérico (05)      |                                                                                   | Código DCV del beneficiario EC<br>que puede ser Participante o<br>Mandante                                                                                                    |
| Rut Beneficiario         | String (10)        | 9999999999X                                                                       | Rut del beneficiario EC que<br>puede ser Participante o<br>Mandante                                                                                                    |
| Mercado                  | String (03)        |                                                                                   | IRF = Instrumento Renta Fija<br>IIF = Instrumento Intermediación<br>Financiera<br>IRV = Instrumento Renta Variable                                                                     |
| Instrumento              | String (12)        |                                                                                   |                                                                                                    |
| Saldo Bloqueado          | Numérico<br>(13,4) | Sólo cuando<br>la cifra tiene<br>decimales se<br>muestran<br>separados<br>por "," |                                                                                                    |
| Fecha Alzamiento         | Fecha              | YYYYMMDD                                                                          |                                                                                                    |

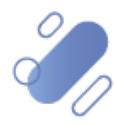

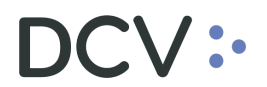

| Atributo             | Tipo dato          | Formato                                                                           | Observaciones |
|----------------------|--------------------|-----------------------------------------------------------------------------------|---------------|
| Nominales Alzados    | Numérico<br>(13,4) | Sólo cuando<br>la cifra tiene<br>decimales se<br>muestran<br>separados<br>por "," |               |
| Nominales Vencidos   | Numérico<br>(13,4) | Sólo cuando<br>la cifra tiene<br>decimales se<br>muestran<br>separados<br>por "," |               |
| Nominales Ejecutados | Numérico<br>(13,4) | Sólo cuando<br>la cifra tiene<br>decimales se<br>muestran<br>separados<br>por "," |               |
| Observaciones        | String (380)       |                                                                                   |               |

# 3.2.2. R043 - Informe Diario de Carteras de Garantías de Comder

Este informe diario es de uso exclusivo de Comder y contiene información de las Prendas registradas con saldo aún bloqueado y con acreedor igual al participante Comder, se genera en formato XML.

# 3.2.3. R060A – Certificado de Constitución de Prendas

Al fin de cada proceso exitoso del registro de una prenda, el servicio emitirá en forma automática este certificado con todos los datos de la prenda en formato electrónico con Firma electrónica Avanzada de dos apoderados calificados del DCV.

El certificado se deposita en las casillas del deudor y del acreedor registrados en la prenda, y como parte del nombre del archivo queda registrado el número de la prenda.

#### 3.2.4. R060B – Certificado de Alzamiento de Prendas

Al fin de cada proceso exitoso del alzamiento de una prenda, el servicio emitirá en forma automática este certificado con todos los datos de la prenda en formato electrónico con Firma electrónica Avanzada de dos apoderados calificados del DCV.

El certificado se deposita en las casillas del deudor y del acreedor registrados en la prenda, y como parte del nombre del archivo queda registrado el número de la prenda.

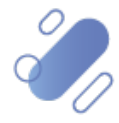

# 3.2.5. R060C – Certificado de Modificación de Prendas

Al fin de cada proceso exitoso de una modificación de prenda, el servicio emitirá en forma automática este certificado con todos los datos de la prenda en formato electrónico con Firma electrónica Avanzada de dos apoderados calificados del DCV.

El certificado se deposita en las casillas del deudor y del acreedor registrados en la prenda, y como parte del nombre del archivo queda registrado el número de la prenda.

# 3.2.6. R060D – Certificado de Cesión o Transferencia de Prendas

Al fin de cada proceso exitoso de una cesión o transferencia de prenda, el servicio emitirá en forma automática este certificado con todos los datos de la prenda en formato electrónico con Firma electrónica Avanzada de dos apoderados calificados del DCV.

El certificado se deposita en las casillas del deudor, del acreedor original y del nuevo acreedor registrados en la prenda, y como parte del nombre del archivo queda registrado el número de la prenda.

# 3.2.7. R060E – Certificado de Ejecución de Prendas

Al fin de cada proceso exitoso de una ejecución de una prenda especial, el servicio emitirá en forma automática este certificado con todos los datos de la prenda en formato electrónico con Firma electrónica Avanzada de dos apoderados calificados del DCV.

El certificado se deposita en las casillas del deudor y del acreedor registrados en la prenda, y como parte del nombre del archivo queda registrado el número de la prenda.

# 3.2.8. R137 – Informe de Operaciones de Prenda

Diariamente después del cierre de la jornada, se genera un reporte a los Participantes que tiene suscrito el servicio de Prendas, con el detalle de las operaciones de prendas registradas durante la jornada y en las cuales el Participante o uno de sus Mandantes está registrado como deudor, acreedor o beneficiario de eventos de capital. Este informe queda depositado en la casilla del Participante y si no hubo operaciones en el día se genera vacío.

Se genera en formato CSV con la siguiente información:

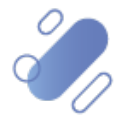

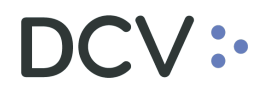

| Atributo                    | Tipo dato       | Formato              | Observaciones                                                                                                    |
|-----------------------------|-----------------|----------------------|----------------------------------------------------------------------------------------------------|
| Tipo Registro               | Numérico (1)    |                      | Default 1                                                                                                    |
| Identificación prenda       | String (10)     |                      | No se muestran espacios a la                                                                                                    |
|                             |                 |                      | derecha o ceros a la izquierda                                                                                                    |
| Fecha Operación             | Fecha           | YYYYMMDD             |                                                                                                    |
| Instrumento                 | String (12)     |                      |                                                                                                    |
| Código Operación            | String (2)      |                      | BC = Registro / Modificación<br>AL = Alzamiento<br>TP = Transferencia<br>EP = Ejecución<br>EC = Evento Corporativo                                                                             |
| Descripción Operación       | String (32)     |                      |                                                                                                    |
| Monto Operación             | Numérico (14,4) | ZZZ.ZZZ.ZZZ.ZZ9,9999 |                                                                                                    |
| Saldo Instrumento<br>Prenda | Numérico (14,4) | ZZZ.ZZZ.ZZZ.ZZ9,9999 |                                                                                                    |
| Rut Constituyente           | String (10)     | 9999999999X          | Para deudor igual a Participante o<br>Mandante Agrupado corresponde<br>al rut del Participante<br>Para deudor igual a Mandante<br>Individual corresponde al rut del<br>Mandante                |
| Código DCV<br>Constituyente | Numérico (08)   |                      | Para deudor igual a Participante o<br>Mandante Agrupado corresponde<br>al código del Participante<br>Para deudor igual a Mandante<br>Individual corresponde al código<br>del Mandante          |
| Rut Acreedor                | String (10)     | 9999999999X          | Para acreedor igual a Participante<br>o Mandante Agrupado<br>corresponde al rut del<br>Participante<br>Para acreedor igual a Mandante<br>Individual corresponde al rut del<br>Mandante         |
| Código DCV Acreedor         | Numérico (08)   |                      | Para acreedor igual a Participante<br>o Mandante Agrupado<br>corresponde al código del<br>Participante<br>Para acreedor igual a Mandante<br>Individual corresponde al código<br>del Mandante   |
| Rut Beneficiario            | String (10)     | 999999999X           | Para beneficiario igual a<br>Participante o Mandante<br>Agrupado corresponde al rut del<br>Participante<br>Para beneficiario igual a<br>Mandante Individual corresponde<br>al rut del Mandante |

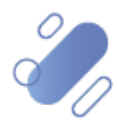

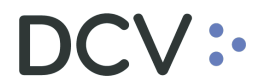

| Atributo                | Tipo dato     | Formato | Observaciones                   |
|-------------------------|---------------|---------|---------------------------------|
| Código DCV Beneficiario | Numérico (08) |         | Para beneficiario igual a       |
|                         |               |         | Participante o Mandante         |
|                         |               |         | Agrupado corresponde al código  |
|                         |               |         | del Participante                |
|                         |               |         | Para beneficiario igual a       |
|                         |               |         | Mandante Individual corresponde |
|                         |               |         | al código del Mandante          |
| Código Modalidad        | Otringr (00)  |         | NO = Fiscalía DCV               |
| Registro                | String (02)   |         | EL = Electrónica                |
| Descripción Modalidad   | String (11)   |         |                                 |
| Registro                | Sung (11)     |         |                                 |

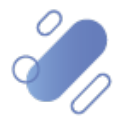